Paying your invoice with a Credit Card via PayLink

You will receive a link(PayLink) to pay for your invoice along with your invoice in an email.

The screenshot below is an example of the invoice email you will receive once your product has been shipped out.

X 🗗 🖸

actogystem@okstateuse.com
Iminiates accodillo •

Invoice# PINV0000004

Accounts Payable,
Please find attached to this email your copy of Invoice# PINV0000004.
All product invoices will be sent via email. Please add actogystem@okstateuse.com to your safe sender's list. If you have any questions regarding this invoice, please email.yookproductinvoices@okstateuse.com

Pay with Credit Card Link: https://www.par/abric.com/Pay.ink/Web/rbji475\_Tkir@oC6F75mIDE

Thank you,

WorkQuest Oklahoma

Concentent • Scanned by Gmail O

Example of your invoice on next page

WorkQuest Product Invoice PINV0000004 Inbox ×

| WorkOuset                                                  | 1205 S. Air Depot Blvd.               |                         | PRODUCT INVOICE                             |                 |  |
|------------------------------------------------------------|---------------------------------------|-------------------------|---------------------------------------------|-----------------|--|
| workQuest                                                  | Box 132<br>Midwest City, OK 73110-480 | 7                       | PINVO                                       | 000004          |  |
| OKLAHOMA                                                   | P: 405-761-5008                       | Inv                     | voice Date:                                 | 5/30/2024       |  |
|                                                            |                                       | Cu                      | stomer No:                                  | POTEST01        |  |
|                                                            |                                       | Ve                      | ndor ID No:                                 | 1-74-197-6051-1 |  |
|                                                            |                                       | Ma                      | il Code No:                                 | 200             |  |
| TEST COMPANY ONE<br>100 MAIN ST<br>OKLAHOMA CITY, OK 73102 |                                       | TEST<br>100 M4<br>OKLAF | COMPANY ONE<br>IN ST<br>IOMA CITY, OK 73102 |                 |  |
|                                                            |                                       |                         |                                             | 5117 10         |  |
|                                                            |                                       |                         |                                             | Page 1/1        |  |
| Order Order Dat                                            | e Order Number                        |                         | Customer PO#/Req                            | # Terms         |  |
| PORD0000007                                                | TESTPAYLINK                           |                         | TEST                                        | NET 30          |  |
| Item Number                                                | Ordered Shipped                       | UOM                     | Unit Price                                  | Extended Price  |  |
| Item Description                                           |                                       |                         |                                             |                 |  |
| WQOK Internal Ref#:                                        |                                       |                         |                                             |                 |  |

\$1.04

1 1000031892 2.00 2.00 LB \$0.52 GREAT NORTHERN WHITE BEANS - MORE THAN 42,000 POUNDS, SINGLE SHIPPING POINT

| Payment should be remitted to WorkQuest within 30 days of this invoice date.   | Subtotal      | \$1.04 |
|--------------------------------------------------------------------------------|---------------|--------|
| Please email wqokproductinvoices@okstateuse.com for questions on this invoice. | Freight       | -0-    |
|                                                                                | Misc          | -0-    |
| THANKS FUR YOUR SUPPORT!                                                       |               |        |
| Prepared By: Au                                                                | Invoice Total | \$1.04 |

### Click on the PayLink from your invoice email to go to the payment website

| $\mathbf{n}$ | WorkQuest Product Invoice PINV0000004 Index x                                                                                                    |                                      | ×              | ¢    | ß |
|--------------|----------------------------------------------------------------------------------------------------|--------------------------------------|----------------|------|---|
|              | acctsystem@okstateuse.com<br>to imendez, acedillo v                                                                                                    | 3:33 PM (9 minutes ago)              | ☆              | ¢    | : |
| $\setminus$  | Invoice# PINV0000004                                                                                                    |                                      |                |      |   |
|              | Accumts Payable,                                                                                                    |                                      |                |      |   |
|              | Please findottached to this email your copy of Invoice# PINV0000004.                                                                                                    |                                      |                |      |   |
|              | All product invoices will be sent via email. Please add acctsystem@okstateuse.com to your safe sender's list. If you have any questions regarding this invoice, please er | nail: <u>wqokproductinvoices@oks</u> | <u>tateuse</u> | .com |   |
|              | Pay with Credit Card Link: https://www.payfabric.com/PayLink/Web/rbj147s_Tkir8pC6F75miDE                                                                                  |                                      |                |      |   |
|              | Thank you,                                                                                                    |                                      |                |      |   |
|              | WorkQuest Oklahoma                                                                                                    |                                      |                |      |   |
|              | WorkQuest                                                                                                    |                                      |                |      |   |

## The invoice outstanding balance will show up

### Select Pay by Credit Card

| https://www.payfabric.com/PayLink/Web/GcyiS3cSw0i4k | Rc_tqztUzE                    |                              |                      |                                |   |
|-----------------------------------------------------|-------------------------------|------------------------------|----------------------|--------------------------------|---|
|                                                     | Outstanding Do                | cument Details               |                      |                                |   |
|                                                     | Customer #:<br>Customer Name: | P0TEST01<br>TEST COMPANY ONE |                      |                                |   |
|                                                     | Date:                         | 05/30/2024 00:00:00          |                      |                                |   |
|                                                     | Document Number               |                              |                      | Amount                         | / |
|                                                     | PINV0000004                   |                              | Tota                 | \$1.04<br>I: \$1.04            |   |
|                                                     |                               |                              | Pay by               | Credit Card                    |   |
|                                                     |                               |                              | <u>V54</u> 👥 📧       |                                |   |
|                                                     |                               |                              | Powered by PayFabric | SECURE<br>CUSTOMER<br>PAYMENTS |   |

### Fill in the required information and Select Process Transaction

| Back Pay by Credit Card                                                                             |                                                                       |           |                                                   |
|----------------------------------------------------------------------------------------------------|-----------------------------------------------------------------------|-----------|---------------------------------------------------|
| Credit Card Information VISA                                                                        |                                                                       |           |                                                   |
| Wallet                                                                                              |                                                                       |           |                                                   |
| - Enter New Wallet -                                                                                | ~                                                                     |           |                                                   |
| First Name *                                                                                        | Middle Initial                                                        |           | Last Name *                                       |
| Ismael                                                                                              | E                                                                     |           | Mendez                                            |
| Card Number *                                                                                       | Exp Date *                                                            |           | CVV2 *                                            |
|                                                                                                    | 02 26                                                                 | ;         | 617                                               |
|                                                                                                    |                                                                       |           |                                                   |
| Billing Information<br>Street Address *                                                             | City *                                                                |           | Country *                                         |
| Billing Information<br>Street Address *<br>1011 E 53 1/2 St                                         | City *                                                                |           | Country * United States                           |
| Billing Information<br>Street Address *<br>1011 E 53 1/2 St                                         | City * Austin State * Zip *                                           |           | Country *<br>United States                        |
| Billing Information<br>Street Address *<br>1011 E 53 1/2 St                                         | City * Austin State * Zip * TX 75                                     | .751      | Country *<br>United States                        |
| Billing Information Street Address * 1011 E 53 1/2 St Billing Phone Number                          | City * Austin State * Zip * TX Billing Email                          | 751       | Country *<br>United States                        |
| Billing Information<br>Street Address *<br>1011 E 53 1/2 St<br>Billing Phone Number<br>5124518145   | City * Austin State * Zip * TX 75 Billing Email imendez@workquest.com | .751<br>n | Country *<br>United States                        |
| Billing Information<br>Street Address *<br>1011 E 53 1/2 St<br>Billing Phone Number<br>5124518145   | City * Austin State * Zip * TX 75 Billing Email imendez@workquest.com | .751<br>n | Country *<br>United States                        |
| Billing Information Street Address * 1011 E 53 1/2 St Billing Phone Number 5124518145 Total: \$1.04 | City * Austin State * Zip * TX 75 Billing Email imendez@workquest.com | i751      | Country *<br>United States<br>Process Transaction |

Powered by PayFabric

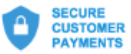

You will see the Payment Confirmation page when the payment is complete.

|                    | Payment C                                       | Confirmatio      | n                   |
|--------------------|-------------------------------------------------|------------------|---------------------|
| Customer #:        | P0TEST01                                        | Document Number: | PINV000004          |
| Customer Name:     | TEST COMPANY ONE                                | Processed Date:  | 05/30/2024 13:56:17 |
| Transa             | ction Details                                   |                  |                     |
| aptured Amount:    | \$1.04                                          |                  |                     |
| ype:               | MasterCard                                      |                  |                     |
| ard Number:        | XXXXXXXXXXXX5531                                |                  |                     |
| tatus:             | Approved                                        |                  |                     |
| rigination ID:     | 02438735A4AA424981308905D53BB8                  |                  |                     |
|                    | B8                                              |                  |                     |
| uthorization Code: | 04227J                                          |                  |                     |
| illing Address:    | 1011 E 53 1/2 St                                |                  |                     |
|                    |                                                 |                  |                     |
|                    | Austin, TX 75751                                |                  |                     |
|                    | Austin, TX 75751<br>United States               |                  |                     |
| hone:              | Austin, TX 75751<br>United States<br>5124518145 |                  |                     |

# Paid Document List

| Document Number | Amount Applied |
|-----------------|----------------|
| PINV000004      | \$1.04         |
|                 | Total: \$1.04  |

Powered by PayFabric

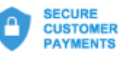